Employés CEMEQ : Collaborateurs :

http://transfert.interne.cemeq.org http://transfert.cemeq.org

# Consignes d'utilisation

CEMEQ - site FTP

### Envoi d'un document

1. Glissez votre document (**fichier** ou **dossier** .zip) dans l'encadré prévu à cet effet <u>ou</u> cliquez sur **Ajouter le fichier** pour ouvrir un navigateur qui permet de sélectionner le document. L'envoi d'un seul document à la fois est permis.

| ₽                       | Sélectionnez le fichier<br>Ajoutez un fichier à la file et appuyez sur le bouton démarrer. |        |         |  |  |  |
|-------------------------|--------------------------------------------------------------------------------------------|--------|---------|--|--|--|
| Nom de                  | fichier                                                                                    | Statut | Taille  |  |  |  |
|                         |                                                                                            |        |         |  |  |  |
|                         |                                                                                            |        |         |  |  |  |
| Déposer le fichier ici. |                                                                                            |        |         |  |  |  |
|                         | ou cu                                                                                      |        |         |  |  |  |
|                         |                                                                                            |        |         |  |  |  |
| O Ajo                   | uter le fichier O Démarrer l'envoi.                                                        | 09     | ⁄o 0 kb |  |  |  |

2. Cliquez sur **Démarrer l'envoi**. Le nom du bouton peut porter à confusion... mais c'est l'envoi du fichier vers le serveur du CEMEQ et non vers le destinataire.

| Sélectionnez le fichier<br>Ajoutez un fichier à la file et appuyez sur le bouton démarrer. |        |          |
|--------------------------------------------------------------------------------------------|--------|----------|
| Nom de fichier                                                                             | Statut | Taille   |
| Test.zip                                                                                   |        | 14 kb 🕒  |
| Déposer le fichier ici.                                                                    |        |          |
| • 1 fichier en attente. • Démarrer l'envoi.                                                | 00     | ⁄₀ 14 kb |

3. Choisissez une catégorie de destinataire dans la liste et sélectionnez la personne dans le menu déroulant. Vous pouvez taper les premières lettres du nom pour vous rendre plus rapidement à la bonne personne.

| Employé CEMEQ   |                                                                                                |
|-----------------|------------------------------------------------------------------------------------------------|
| O Collaborateur |                                                                                                |
| OAutre          |                                                                                                |
| Sirois, Alain   | ~                                                                                              |
|                 | <ul> <li>Employé CEMEQ</li> <li>Collaborateur</li> <li>Autre</li> <li>Sirois, Alain</li> </ul> |

Si vous cochez la catégorie **Autre**, vous pourrez faire un envoi à une personne qui ne figure pas dans les deux autres catégories. Vous devez toutefois avoir son adresse courriel en main.

| Destinataire : | <ul> <li>○ Employé CEMEQ</li> <li>○ Collaborateur</li> <li>● Autre</li> </ul> |
|----------------|-------------------------------------------------------------------------------|
| Courriel :     |                                                                               |
| Nom :          |                                                                               |
| Prénom :       |                                                                               |

4. Ajoutez votre nom et un message personnel dans la zone **Message** (car le courriel envoyé au destinataire n'est pas très explicite) et cliquez sur **Envoyer**.

| Message : |         | ^      |
|-----------|---------|--------|
|           |         |        |
|           |         |        |
|           |         |        |
|           |         | $\sim$ |
|           | Envoyer |        |

<u>Si vous désirez quitter l'application et ne rien envoyer</u>, vous pouvez le faire en tout temps en cliquant sur **Quitter** en haut à droite de l'écran.

#### **Récupération d'un document**

- 1. Cliquez sur le lien contenu dans votre courriel.
- 2. Enregistrez le document sur votre poste de travail.

#### Nombre de téléchargements permis

Pour des raisons de sécurité, il vous est possible de télécharger un document seulement 2 fois. Notez que les documents qui ont été téléchargés sont supprimés du serveur après 24 heures.

# Délai pour récupérer un document

Si après 3 jours vous n'avez pas récupéré le document qui vous était destiné, vous recevrez un avis par courriel. Puis, si après 5 jours vous ne l'avez toujours pas téléchargé, il sera supprimé du serveur et vous devrez contacter l'expéditeur afin d'obtenir une autre copie.

## Personne à contacter en cas de problème

Anne Grondin 819 822-6886, poste 272 ou <u>annegrondin@cemeq.qc.ca</u>